# Práctica de laboratorio: solución de problemas de OSPFv2 y OSPFv3 multiárea

Topología

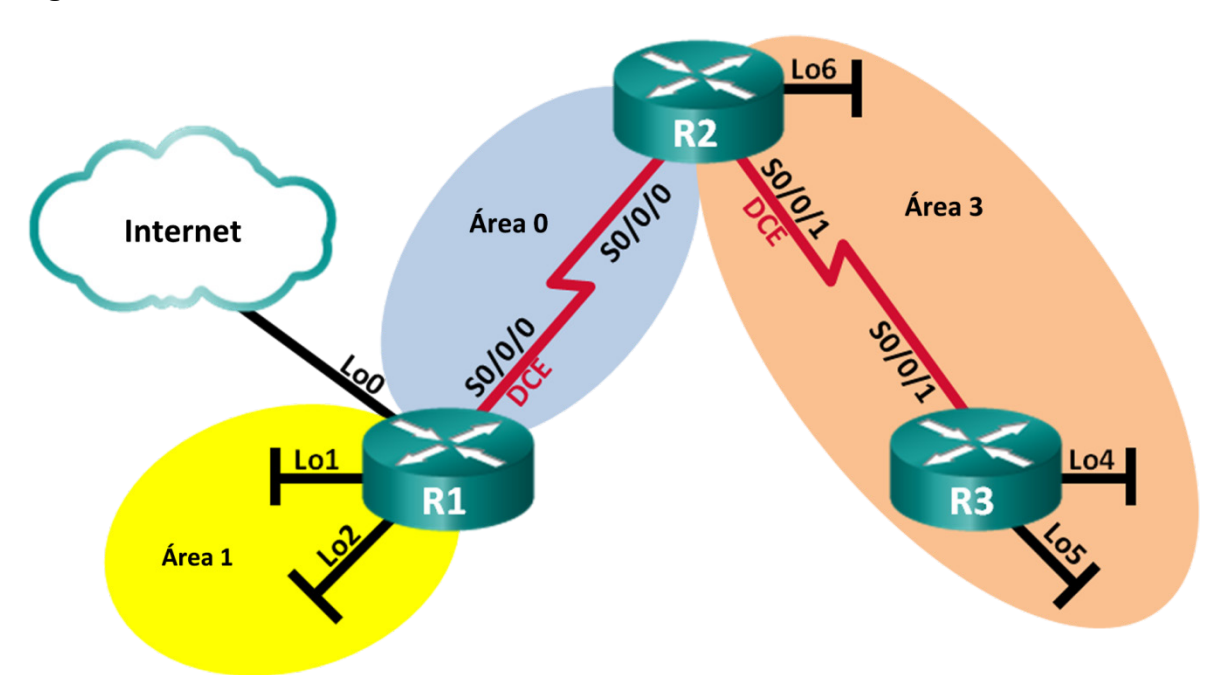

### Tabla de direccionamiento

| Dispositivo | Interfaz     | Dirección IP                                                    |  |
|-------------|--------------|-----------------------------------------------------------------|--|
| R1          | Lo0          | 209.165.200.225/30                                              |  |
|             | Lo1          | 192.168.1.1/24<br>2001:DB8:ACAD:1::1/64<br>FE80::1 link-local   |  |
|             | Lo2          | 192.168.2.1/24<br>2001:DB8:ACAD:2::1/64<br>FE80::1 link-local   |  |
|             | S0/0/0 (DCE) | 192.168.12.1/30<br>2001:DB8:ACAD:12::1/64<br>FE80::1 link-local |  |
| R2          | S0/0/0       | 192.168.12.2/30<br>2001:DB8:ACAD:12::2/64<br>FE80::2 link-local |  |
|             | S0/0/1 (DCE) | 192.168.23.2/30<br>2001:DB8:ACAD:23::2/64<br>FE80::2 link-local |  |
|             | Lo6          | 192.168.6.1/24<br>2001:DB8:ACAD:6::1/64<br>FE80::2 link-local   |  |
| R3          | Lo4          | 192.168.4.1/24<br>2001:DB8:ACAD:4::1/64<br>FE80::3 link-local   |  |
|             | Lo5          | 192.168.5.1/24<br>2001:DB8:ACAD:5::1/64<br>FE80::3 link-local   |  |
|             | S0/0/1       | 192.168.23.1/30<br>2001:DB8:ACAD:23::1/64<br>FE80::3 link-local |  |

### Objetivos

Parte 1. Armar la red y cargar las configuraciones de los dispositivos

Parte 2. Solucionar problemas de conectividad de capa 3

Parte 3. Solucionar problemas de OSPFv2

Parte 4. Solucionar problemas de OSPFv3

#### Aspectos básicos/situación

El protocolo OSPF (Open Shortest Path First) es un protocolo de routing de estado de enlace de estándar abierto para las redes IP. Se definió OSPFv2 para redes IPv4, y OSPFv3 para redes IPv6. OSPFv2 y OSPFv3 son protocolos de routing completamente separados, es decir que las modificaciones en OSPFv2 no afectan al routing OSPFv3 y viceversa.

En esta práctica de laboratorio, una red OSPF que ejecuta OSPFv2 y OSPFv3 tiene problemas. Se le ha asignado la tarea de encontrar los problemas con la red y de corregirlos.

**Nota**: Los routers que se utilizan en las prácticas de laboratorio de CCNA son routers de servicios integrados (ISR) Cisco de la serie 1941 con Cisco IOS versión 15.2(4)M3 (imagen universalk9). Se pueden utilizar otros routers y otras versiones de Cisco IOS. Según el modelo y la versión de Cisco IOS, los comandos disponibles y los resultados que se obtienen pueden diferir de los que se muestran en las prácticas de laboratorio. Consulte la tabla de resumen de interfaces del router que figura al final de esta práctica de laboratorio para obtener los identificadores de interfaz correctos.

**Nota**: Asegúrese de que los routers se hayan borrado y no tengan configuraciones de inicio. Si no está seguro, consulte al instructor.

#### **Recursos necesarios**

- 3 routers (Cisco 1941 con Cisco IOS versión 15.2(4)M3, imagen universal o similar)
- Cables de consola para configurar los dispositivos con Cisco IOS mediante los puertos de consola
- Cables de serie, como se muestran en la topología

### Part 1: Armar la red y cargar las configuraciones de los dispositivos

#### Paso 1: Realizar el cableado de red tal como se muestra en la topología.

#### Paso 2: Cargar los archivos de configuración del router.

Cargue las siguientes configuraciones en el router correspondiente. Todos los routers tienen las mismas contraseñas. La contraseña de enable es **class**, y la contraseña de línea es **cisco**.

#### Configuración del router R1:

```
enable
conf t.
hostname R1
enable secret class
ipv6 unicast-routing
no ip domain lookup
interface Loopback0
 ip address 209.165.200.225 255.255.255.252
interface Loopback1
 ip address 192.168.1.1 255.255.255.0
 ipv6 address 2001:DB80:ACAD:1::1/64
 ipv6 ospf network point-to-point
interface Loopback2
 ip address 192.168.2.1 255.255.255.0
 ipv6 address 2001:DB8:ACAD:2::1/64
 ipv6 ospf 1 area 1
 ipv6 ospf network point-to-point
```

```
interface Serial0/0/0
    ip address 192.168.21.1 255.255.255.252
    ipv6 address FE80::1 link-local
    ipv6 address 2001:DB8:ACAD:12::1/64
    ipv6 ospf 1 area 0
    clock rate 128000
    shutdown
   router ospf 1
    router-id 1.1.1.1
    passive-interface Loopback1
    passive-interface Loopback2
    network 192.168.2.0 0.0.0.255 area 1
    network 192.168.12.0 0.0.0.3 area 0
    default-information originate
   ipv6 router ospf 1
    area 1 range 2001:DB8:ACAD::/61
   ip route 0.0.0.0 0.0.0.0 Loopback0
  banner motd @
     Se prohíbe el acceso no autorizado. @
   línea con O
    password cisco
    logging synchronous
    login
   line vty 0 4
    password cisco
    logging synchronous
    login
    transport input all
   end
Configuración del router R2:
   enable
   conf t
  hostname R2
   ipv6 unicast-routing
   no ip domain lookup
  enable secret class
  interface Loopback6
    ip address 192.168.6.1 255.255.255.0
    ipv6 address 2001:DB8:CAD:6::1/64
   interface Serial0/0/0
    ip address 192.168.12.2 255.255.255.252
    ipv6 address FE80::2 link-local
    ipv6 address 2001:DB8:ACAD:12::2/64
    ipv6 ospf 1 area 0
    no shutdown
   interface Serial0/0/1
```

```
ip address 192.168.23.2 255.255.255.252
    ipv6 address FE80::2 link-local
    ipv6 address 2001:DB8:ACAD:23::2/64
    ipv6 ospf 1 area 3
    clock rate 128000
    no shutdown
   router ospf 1
    router-id 2.2.2.2
    passive-interface Loopback6
    network 192.168.6.0 0.0.0.255 area 3
    network 192.168.12.0 0.0.0.3 area 0
    network 192.168.23.0 0.0.0.3 area 3
   ipv6 router ospf 1
    router-id 2.2.2.2
  banner motd @
     Se prohíbe el acceso no autorizado. @
   línea con O
    password cisco
    logging synchronous
    login
   line vty 0 4
    password cisco
    logging synchronous
    login
    transport input all
   end
Configuración del router R3:
   enable
   conf t
  hostname R3
  no ip domain lookup
   ipv6 unicast-routing
   enable secret class
   interface Loopback4
    ip address 192.168.4.1 255.255.255.0
    ipv6 address 2001:DB8:ACAD:4::1/64
    ipv6 ospf 1 area 3
   interface Loopback5
    ip address 192.168.5.1 255.255.255.0
    ipv6 address 2001:DB8:ACAD:5::1/64
    ipv6 ospf 1 area 3
   interface Serial0/0/1
    ip address 192.168.23.1 255.255.255.252
    ipv6 address FE80::3 link-local
    ipv6 address 2001:DB8:ACAD:23::1/64
```

```
ipv6 ospf 1 area 3
 no shutdown
router ospf 1
 router-id 3.3.3.3
 passive-interface Loopback4
 passive-interface Loopback5
 network 192.168.4.0 0.0.0.255 area 3
 network 192.168.5.0 0.0.0.255 area 3
ipv6 router ospf 1
 router-id 3.3.3.3
banner motd @
  Se prohíbe el acceso no autorizado. @
línea con O
 password cisco
 logging synchronous
 login
line vty 0 4
 password cisco
 logging synchronous
 login
 transport input all
end
```

### Paso 3: Guardar su configuración.

## Part 2: Solucionar problemas de conectividad de capa 3

En la parte 2, comprobará que se haya establecido la conectividad de capa 3 en todas las interfaces. Deberá probar la conectividad IPv4 e IPv6 para todas las interfaces de los dispositivos.

# Paso 1: Verificar que las interfaces que se indican en la tabla de direccionamiento estén activas y configuradas con la información de dirección IP correcta.

- a. Emita el comando **show ip interface brief** en los tres routers para verificar que las interfaces estén en estado up/up (activo/activo).
- b. Emita el comando show run | section interface para ver todos los comandos relacionados con interfaces.
- c. Resuelva todos los problemas encontrados. Registre los comandos utilizados para corregir la configuración.

d. Mediante el comando ping, verifique que se haya establecido la conectividad IPv4 e IPv6 en todas las interfaces del router conectadas directamente. Si los problemas continúan, prosiga con la solución de problemas de capa 3.

### Part 3: Solucionar problemas de OSPFv2

**Nota**: las interfaces LAN (loopback) no deben anunciar la información de routing OSPF, pero las rutas a estas redes deben figurar en las tablas de routing.

#### Paso 1: Probar la conectividad IPv4 de extremo a extremo.

Desde cada router, haga ping a todas las interfaces en los otros routers. Registre sus resultados a continuación y los problemas de conectividad OSPFv2 IPv4 que existan.

# Paso 2: Verificar que todas las interfaces se hayan asignado a las áreas OSPFv2 correspondientes en el R1.

- a. Emita el comando **show ip protocols** para verificar que se esté ejecutando OSPF y que se anuncien todas las redes en las áreas correctas. Verifique que la ID del router se haya establecido correctamente, así como para OSPF.
- b. Si se requiere, realice las modificaciones necesarias a la configuración en el R1, sobre la base del resultado del comando **show ip protocols**. Registre los comandos utilizados para corregir la configuración.
- c. Si es necesario, vuelva a emitir el comando **show ip protocols** para comprobar que los cambios hayan tenido el efecto deseado.
- d. Emita el comando **show ip ospf interface brief** para verificar que la interfaz serial y las interfaces loopback 1 y 2 se indiquen como redes OSPF asignadas a sus respectivas áreas.
- e. Resuelva cualquier problema de OSPFv2 detectado en el R1.

# Paso 3: Verificar que todas las interfaces se hayan asignado a las áreas OSPFv2 correspondientes en el R2.

- a. Emita el comando **show ip protocols** para verificar que se esté ejecutando OSPF y que se anuncien todas las redes en las áreas correspondientes. Compruebe que la ID del router también esté configurada correctamente.
- b. Si se requiere, realice las modificaciones necesarias a la configuración en el R2, según el resultado del comando **show ip protocols**. Registre los comandos utilizados para corregir la configuración.
- c. Si es necesario, vuelva a emitir el comando **show ip protocols** para comprobar que los cambios hayan tenido el efecto deseado.

- d. Emita el comando **show ip ospf interface brief** para verificar que todas las interfaces se indiquen como redes OSPF asignadas a las áreas respectivas correspondientes.
- e. Resuelva cualquier problema de OSPFv2 detectado en el R2.

# Paso 4: Verificar que todas las interfaces se hayan asignado a las áreas OSPFv2 correspondientes en el R3.

- a. Emita el comando **show ip protocols** para verificar que se esté ejecutando OSPF y que se anuncien todas las redes en sus respectivas áreas. Compruebe que la ID del router también esté configurada correctamente.
- b. Si se requiere, realice las modificaciones necesarias a la configuración en el R3, sobre la base del resultado del comando **show ip protocols**. Registre los comandos utilizados para corregir la configuración.
- c. Si es necesario, vuelva a emitir el comando **show ip protocols** para comprobar que los cambios hayan tenido el efecto deseado.
- d. Emita el comando **show ip ospf interface brief** para verificar que todas las interfaces se indiquen como redes OSPF asignadas a las áreas correspondientes.
- e. Resuelva cualquier problema de OSPFv2 detectado en el R3.

#### Paso 5: Verificar la información de vecinos OSPFv2.

Emita el comando **show ip ospf neighbor** para verificar que cada router tenga todos los vecinos OSPFv2 que se indican.

#### Paso 6: Verificar la información de routing OSPFv2.

- a. Emita el comando **show ip route ospf** para verificar que cada router tenga todas las rutas OSPFv2 en sus respectivas tablas de routing.
- b. Si falta alguna ruta OSPFv2, lleve a cabo la resolución de problemas.

#### Paso 7: Comprobar la conectividad IPv4 de extremo a extremo.

Desde cada router, haga ping a todas las interfaces en los otros routers. Si no hay conectividad IPv4 completa, continúe con la solución de los problemas restantes.

### Part 4: Solucionar problemas de OSPFv3

**Nota**: las interfaces LAN (loopback) no deben anunciar la información de routing OSPFv3, pero las rutas a estas redes deben figurar en las tablas de routing.

#### Paso 1: Probar la conectividad IPv6 de extremo a extremo.

Desde cada router, haga ping a todas las interfaces en los otros routers. Registre sus resultados y los problemas de conectividad IPv6 que existan.

#### Paso 2: Comprobar que se haya habilitado el routing de unidifusión IPv6 en todos los routers.

- a. Una forma fácil de comprobar que el routing IPv6 se haya habilitado en un router consiste en usar el comando show run | section ipv6 unicast. Al agregar la sección de la barra vertical al comando show run, se muestra el comando ipv6 unicast-routing si se habilitó el routing IPv6.
- b. Si el routing de unidifusión IPv6 no está habilitado en un router o más, habilítelo ahora. Si se requiere, registre los comandos utilizados para corregir la configuración.

# Paso 3: Verificar que todas las interfaces se hayan asignado a las áreas OSPFv3 correspondientes en el R1.

- a. Emita el comando **show ipv6 protocols** para verificar que la ID del router sea correcta y se muestren las interfaces esperadas en las áreas correspondientes.
- b. Si se requiere, realice las modificaciones necesarias a la configuración en el R1, según el resultado del comando show ipv6 protocols. Registre los comandos utilizados para corregir la configuración. Puede ser necesario restablecer el proceso OSPF; para ello, se debe emitir el comando clear ipv6 ospf process.
- c. Vuelva a emitir el comando **show ipv6 protocols** en el R1 para asegurarse de que las modificaciones hayan tenido efecto.
- d. Introduzca el comando **show ipv6 route ospf** en el R1 para verificar que la sumarización de rutas interárea se haya configurado correctamente.

```
R1# show ipv6 route ospf
IPv6 Routing Table - default - 12 entries
Codes: C - Connected, L - Local, S - Static, U - Per-user Static route
    B - BGP, R - RIP, I1 - ISIS L1, I2 - ISIS L2
    IA - ISIS interarea, IS - ISIS summary, D - EIGRP, EX - EIGRP external
    ND - ND Default, NDp - ND Prefix, DCE - Destination, NDr - Redirect
    O - OSPF Intra, OI - OSPF Inter, OE1 - OSPF ext 1, OE2 - OSPF ext 2
    ON1 - OSPF NSSA ext 1, ON2 - OSPF NSSA ext 2
0 2001:DB8:ACAD::/61 [110/1]
    via Null0, directly connected
```

- OI 2001:DB8:ACAD:4::/64 [110/129] via FE80::2, Serial0/0/0
- OI 2001:DB8:ACAD:5::/64 [110/129]

```
via FE80::2, Serial0/0/0
```

- OI 2001:DB8:ACAD:23::/64 [110/128] via FE80::2, Serial0/0/0
- e. ¿Qué redes IPv6 se incluyen en la sumarización de rutas interárea que se muestra en la tabla de routing?

#### Práctica de laboratorio: solución de problemas de OSPFv2 y OSPFv3 multiárea

f. Si se requiere, realice las modificaciones de configuración necesarias en el R1. Registre los comandos utilizados para corregir la configuración.

```
g. Si se requiere, vuelva a emitir el comando show ipv6 route ospf en el R1 para verificar las modificaciones.
   R1# show ipv6 route ospf
   IPv6 Routing Table - default - 11 entries
   Codes: C - Connected, L - Local, S - Static, U - Per-user Static route
          B - BGP, R - RIP, I1 - ISIS L1, I2 - ISIS L2
          IA - ISIS interarea, IS - ISIS summary, D - EIGRP, EX - EIGRP external
          ND - ND Default, NDp - ND Prefix, DCE - Destination, NDr - Redirect
          O - OSPF Intra, OI - OSPF Inter, OE1 - OSPF ext 1, OE2 - OSPF ext 2
          ON1 - OSPF NSSA ext 1, ON2 - OSPF NSSA ext 2
     2001:DB8:ACAD::/62 [110/1]
   0
        via NullO, directly connected
   OI 2001:DB8:ACAD:4::1/128 [110/128]
        via FE80::2, Serial0/0/0
   OI 2001:DB8:ACAD:5::1/128 [110/128]
        via FE80::2, Serial0/0/0
   OI 2001:DB8:ACAD:23::/64 [110/128]
        via FE80::2, Serial0/0/0
```

# Paso 4: Verificar que todas las interfaces se hayan asignado a las áreas OSPFv3 correspondientes en el R2.

- a. Emita el comando **show ipv6 protocols** y verifique que la ID del router sea correcta y que aparezcan las interfaces esperadas en las áreas correspondientes.
- b. Si se requiere, realice las modificaciones necesarias a la configuración en el R2, según el resultado del comando **show ipv6 protocols**. Registre los comandos utilizados para corregir la configuración. Puede ser necesario restablecer el proceso OSPF; para ello, se debe emitir el comando **clear ipv6 ospf process**.

c. Verifique que la modificación de la configuración tenga el efecto deseado.

#### Paso 5: Verificar que todas las interfaces se asignen a las áreas OSPFv3 correspondientes en el R3.

- a. Emita el comando **show ipv6 protocols** para verificar que la ID del router sea correcta y se muestren las interfaces esperadas en sus respectivas áreas.
- b. Si se requiere, realice las modificaciones necesarias a la configuración en el R3, según el resultado del comando show ipv6 protocols. Registre los comandos utilizados para corregir la configuración. Puede ser necesario restablecer el proceso OSPF; para ello, se debe emitir el comando clear ipv6 ospf process.

c. Verifique que las modificaciones de la configuración tengan el efecto deseado.

# Paso 6: Comprobar que todos los routers tengan información de adyacencia de vecinos correcta.

a. Emita el comando **show ipv6 ospf neighbor** para comprobar que se hayan formado adyacencias entre los routers vecinos.

#### Paso 7: Comprobar la información de routing OSPFv3.

- a. Emita el comando show ipv6 route ospf y verifique que existan rutas OSPFv3 hacia todas las redes.
- b. Resuelva los problemas de routing que aún estén presentes.

#### Paso 8: Comprobar la conectividad IPv6 completa.

Desde cada router, haga ping a todas las interfaces IPv6 en los otros routers. Si siguen existiendo problemas de IPv6 de extremo a extremo, continúe con la resolución de cualquier problema restante.

#### Reflexión

¿Por qué no usar simplemente el comando show running-config para resolver todos los problemas?

| Resumen de interfaces de router |                                |                                |                       |                       |  |
|---------------------------------|--------------------------------|--------------------------------|-----------------------|-----------------------|--|
| Modelo<br>de router             | Interfaz Ethernet 1            | Interfaz Ethernet 2            | Interfaz serial 1     | Interfaz serial 2     |  |
| 1800                            | Fast Ethernet 0/0<br>(F0/0)    | Fast Ethernet 0/1<br>(F0/1)    | Serial 0/0/0 (S0/0/0) | Serial 0/0/1 (S0/0/1) |  |
| 1900                            | Gigabit Ethernet 0/0<br>(G0/0) | Gigabit Ethernet 0/1<br>(G0/1) | Serial 0/0/0 (S0/0/0) | Serial 0/0/1 (S0/0/1) |  |
| 2801                            | Fast Ethernet 0/0<br>(F0/0)    | Fast Ethernet 0/1<br>(F0/1)    | Serial 0/1/0 (S0/1/0) | Serial 0/1/1 (S0/1/1) |  |
| 2811                            | Fast Ethernet 0/0<br>(F0/0)    | Fast Ethernet 0/1<br>(F0/1)    | Serial 0/0/0 (S0/0/0) | Serial 0/0/1 (S0/0/1) |  |
| 2900                            | Gigabit Ethernet 0/0<br>(G0/0) | Gigabit Ethernet 0/1<br>(G0/1) | Serial 0/0/0 (S0/0/0) | Serial 0/0/1 (S0/0/1) |  |

### Tabla de resumen de interfaces del router

**Nota**: Para conocer la configuración del router, observe las interfaces a fin de identificar el tipo de router y cuántas interfaces tiene. No existe una forma eficaz de confeccionar una lista de todas las combinaciones de configuraciones para cada clase de router. En esta tabla, se incluyen los identificadores para las posibles combinaciones de interfaces Ethernet y seriales en el dispositivo. En esta tabla, no se incluye ningún otro tipo de interfaz, si bien puede haber interfaces de otro tipo en un router determinado. La interfaz BRI ISDN es un ejemplo. La cadena entre paréntesis es la abreviatura legal que se puede utilizar en un comando de Cisco IOS para representar la interfaz.